## **RESETANLEITUNG.**

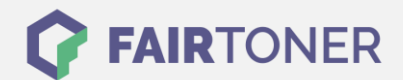

## **Brother HL-4050 CDN Toner Reset**

Schritt-für-Schritt: So setzen Sie den Toner Ihres Druckers ganz einfach zurück!

Um ein Zurückfallen in das Hauptmenü zu vermeiden, befolgen Sie die Anleitung vom Brother HL-4050 CDN <u>Toner Reset</u>, bitte genau. Solch ein Reset ist nach einem Toner Wechsel nötig. Gehen Sie dabei zügig vor, sonst müssen Sie erneut starten.

- 1. Schalten Sie Ihren Brother HL-4050 CDN ein
- 2. Öffnen Sie die Frontklappe
- 3. Drücken Sie die Taste REPRINT und die Taste CANCEL gleichzeitig
- 4. "RESET PARTS LIFE" Menü erscheint auf dem Display
- 5. Wählen Sie mit den Pfeiltasten ▲ ▼-Tasten entsprechenden Toner aus
- 6. S steht für Standard-Toner und J für Jumbo-Toner
- 7. Drücken Sie sofort die OK Taste 2x zum auswählen und bestätigen
- 8. Schließen Sie die Frontklappe an Ihrem Gerät

Das Zählwerk ist nun zurückgesetzt und der Toner Reset des Brother HL-4050 CDN abgeschlossen.

## Verbrauchsmaterial für Brother HL-4050 CDN Drucker bei FairToner

Bei <u>FairToner</u> können Sie auch die passenden Brother TN-130 oder TN-135 Toner für Ihren Brother HL-4050 CDN Drucker kaufen.

- Brother HL-4050 CDN Toner
- Brother TN-130 Toner
- Brother TN-135 Toner

FAIRTONER.DE ONLINESHOP / SOFORTHILFE / RATGEBER

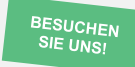

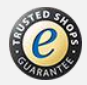